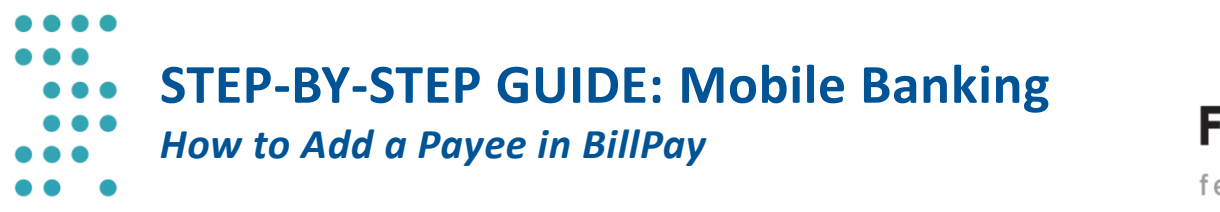

First Tech<sup>®</sup>

The following step-by-step guide was developed to assist you in adding a payee in BillPay in the Mobile App. You can also contact us at 855.855.8805.

1) Tap on the hamburger menu button once you are logged in to the Mobile App:

| A \$19,383.08<br>\$19,383.08       | >                                                                                                    |
|------------------------------------|----------------------------------------------------------------------------------------------------|
|                                    |                                                                                                    |
| <pre>\$51,480.52 \$51,485.52</pre> | >                                                                                                    |
|                                    |                                                                                                    |
| \$609,472.37                       | >                                                                                                    |
|                                    |                                                                                                    |
| \$0.00                             | >                                                                                                    |
|                                    |                                                                                                    |
|                                    |                                                                                                    |
|                                    | A \$19,383.08<br>\$19,383.08<br>\$19,383.08<br>A \$51,480.52<br>\$51,485.52<br>\$609,472.37<br>\$0.00 |

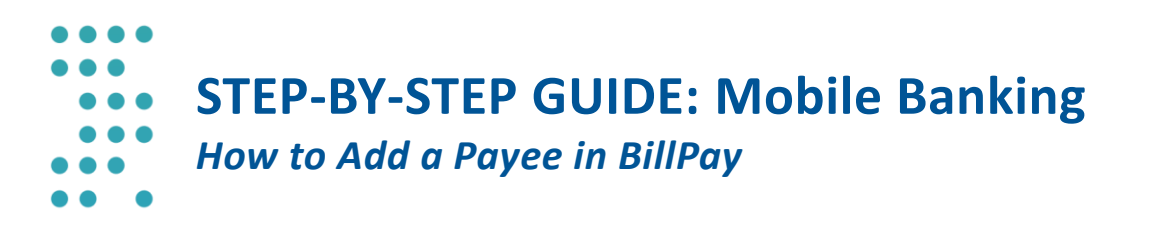

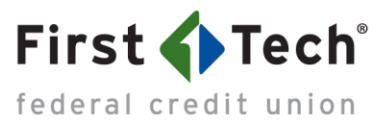

2) Tap on "Bill Pay":

| F                     | irst <b>Tech</b>    |
|-----------------------|---------------------|
| FT<br>LAST LC         | DGIN April 12, 2018 |
| FAVORITES             |                     |
| Accounts              |                     |
| 🥏 Transfer            |                     |
| 🛃 🛛 Bill Pay          |                     |
| MORE WIDGETS          |                     |
| Dividend R            | ewards              |
| Check Serv            | ices                |
| Message C             | enter               |
| FIRST TECH FEDERAL CF | REDIT UNION         |
| Settings              | I                   |
|                       |                     |

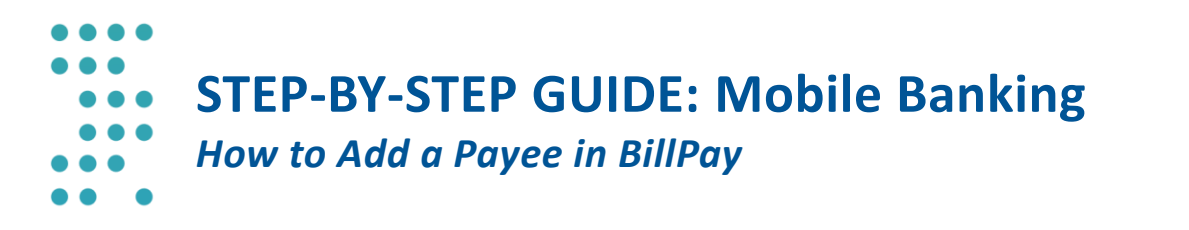

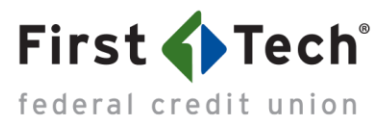

3) Tap on "Manage Payees":

| ≡                     | Bill Pay |
|-----------------------|----------|
| Make a Single Payment | t        |
| Scheduled Payments    |          |
| Daumant Lliston       |          |
|                       |          |
| Manage Payees         |          |

4) Tap "Add":

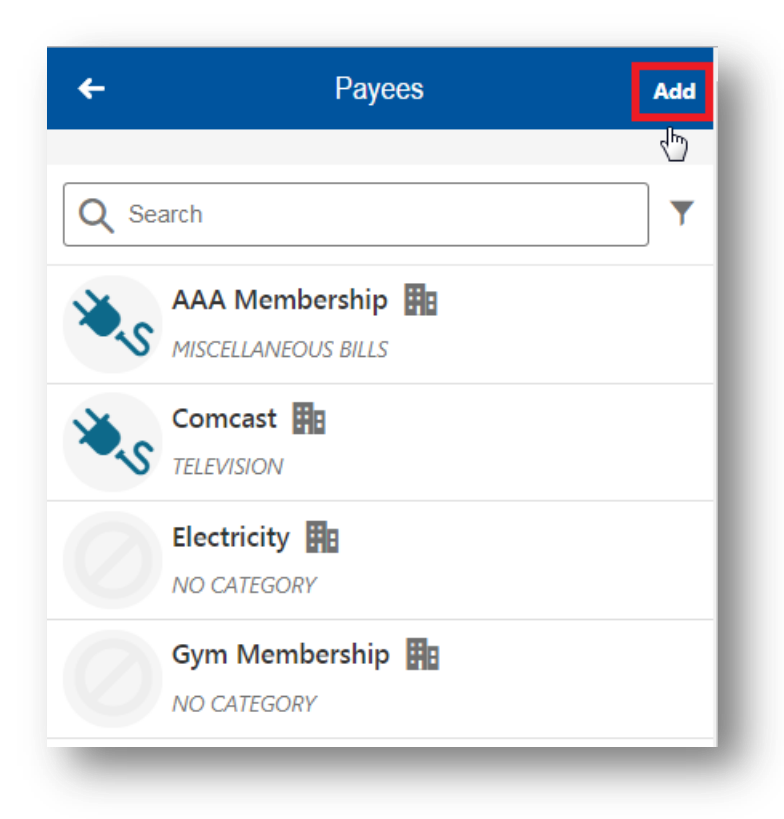

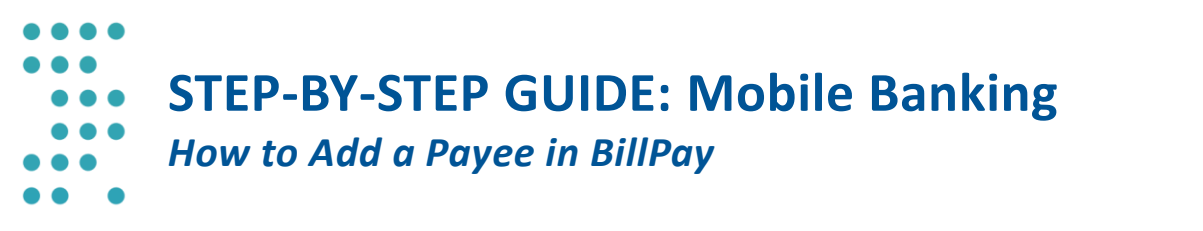

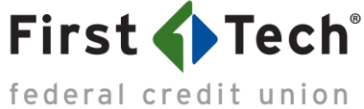

5) In this example, we'll show you how to add a business as a new payee, and you can follow the same steps to add a person as a new payee:

| ÷                  | Payees               | Add |
|--------------------|----------------------|-----|
|                    | Select Payee Type    | ×   |
|                    | Businesses<br>People |     |
| 20-s <sup>60</sup> | meast, Ha            |     |

6) Fill out the form with the payee's information and your account number, which can be found in your statement. Then tap "Continue":

| <del>~</del>                 | New Payee             | Cancel |
|------------------------------|-----------------------|--------|
| PAYEE INFORMA                | TION                  |        |
| NAME OF BUS                  | NESS<br>ral Electric  |        |
| ACCOUNT NUI<br>12345678      | MBER                  |        |
| CONFIRM ACC<br>12345678      | OUNT NUMBER           |        |
| ZIP CODE<br>97208            |                       |        |
| PAYEE CATEGO                 | JRY                   |        |
| FUNDING ACC<br>Dividend Rewa | OUNT<br>Irds Checking |        |
|                              | Continue              |        |
| -                            |                       | _      |

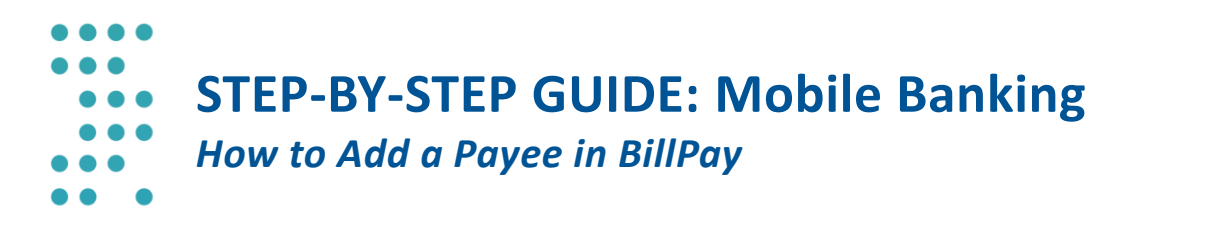

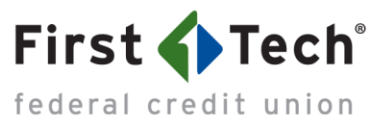

7) On the next screen, add payee's contact information, then tap "Save":

| <del>&lt;</del>           | New Payee                                                    | Cancel |
|---------------------------|--------------------------------------------------------------|--------|
| Edit                      | Portland General Electric<br>Account *<br>Category Utilities |        |
| PAYEE NICK<br>Portland Ge | NAME<br>eneral Electric                                      |        |
| PAYEE DETAII              | .S                                                           |        |
| ADDRESS<br>P.O. Box 44    | 38                                                           |        |
| ADDRESS 2<br>Enter apartr | (OPTIONAL)<br>nent or floor                                  |        |
| CITY<br>Portland          |                                                              |        |
| STATE<br>Oregon           |                                                              |        |
| ZIPCODE<br>97208          |                                                              |        |
| PHONE NUN<br>8005428818   | MBER<br>3                                                    |        |
|                           | Save 👆                                                       |        |